📂 ドメイン指定受信の操作方法~ソフトバンクのスマートフォンをお使いの方~

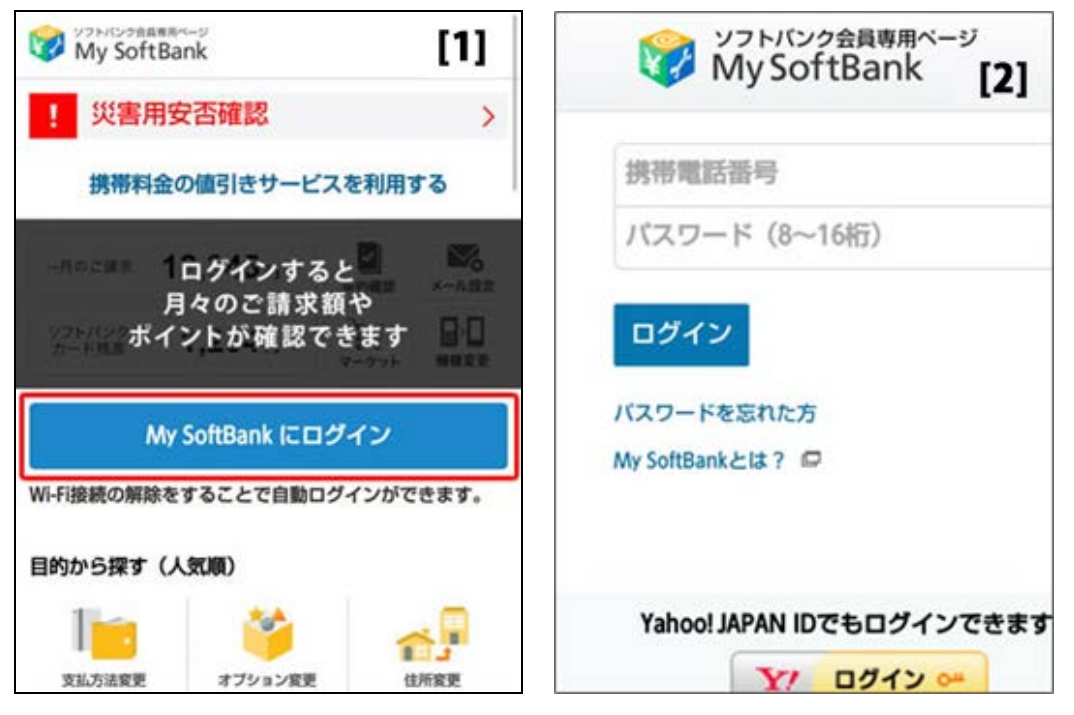

- 【1】「My Softbank」を開き、「My Softbank にログイン」を選択 (ブラウザのブックマークより「My softbank」を選択、又は"マイソフトバンク"で 検索)
- 【2】携帯電話番号とパスワードを入力して「ログイン」を押す (利用規約の画面が出る場合は、同意して次へ進む)

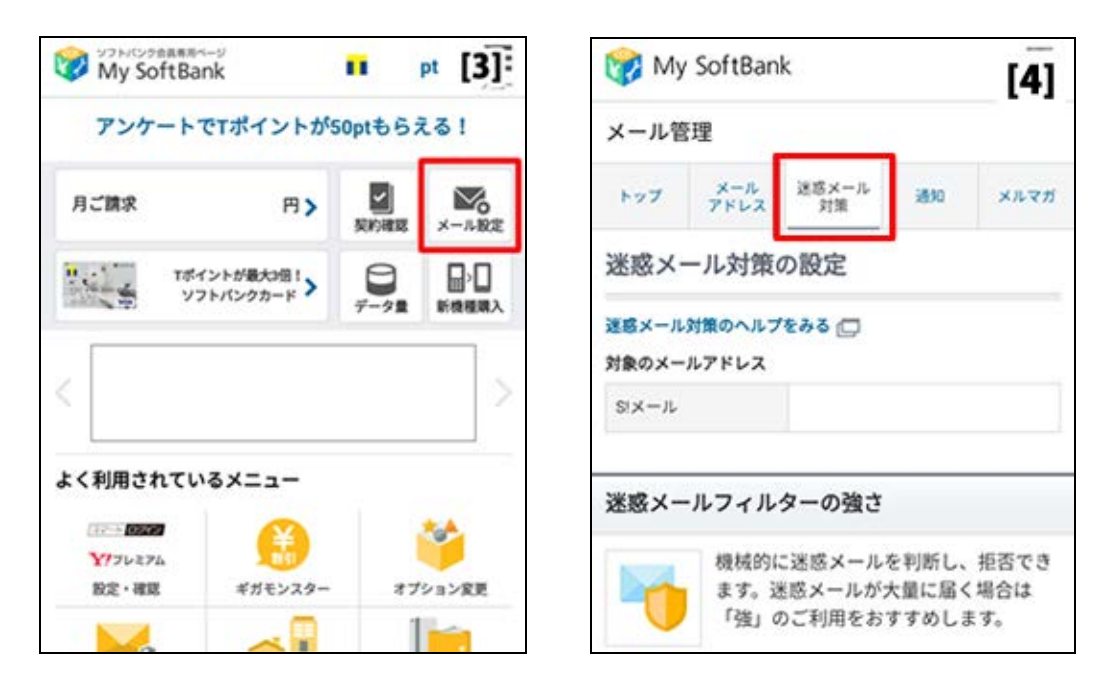

【3】「メールの設定」のアイコンを選択

【4】「迷惑メール対策」のタブを押す

|                | [5]                                          | 許可するメールの登録                                                                                                    | [6]                                              |  |
|----------------|----------------------------------------------|----------------------------------------------------------------------------------------------------|--------------------------------------------------|--|
|                | 変更する                                         | お手続き状況                                                                                                    |                                                  |  |
| 現在の設定]         |                                              | 入力 確認                                                                                                    | 完了                                               |  |
| SI X — JL      | 標準<br>変更する                                   | 「受信許可リスト」に登録します。<br>受信したいメールのメールアドレスす<br>い。                                                                                                    | を入力してくださ                                         |  |
| 可するメール         | の登録                                          | 十 指定方法                                                                                                    |                                                  |  |
| フィ<br>け取<br>録で | ルターの強さに関わらず、確実に受<br>りたいメールのメールアドレスを登<br>きます。 | 受信許可するメールアドレス                                                                                                    |                                                  |  |
|                | 登録する                                         | <ul> <li>○ 完全一致</li> <li>◎ 前方-</li> </ul>                                                                                                    | 一致                                               |  |
| 信許可リスト]        |                                              | ◉ 後方一致 💿 部分-                                                                                                    | 一致                                               |  |
| ax-1L          | 3件登録/利用中                                     | 続けて追加する                                                                                                    |                                                  |  |
|                |                                              | <ul> <li>10件まで続けて追加できます。</li> <li>すでに同じ登録内容がある場合は、追加</li> <li>すべての拒否設定より優先されます。</li> <li>登録完了すると、SIメールの「すべての<br/>可」をご利用中の場合、無効になります。</li> </ul> | されません。<br>メールアドレスを許<br>。                         |  |
|                |                                              | 設定対象のメールアドレス                                                                                                    | 設定対象のメールアドレス<br>SIメール *********@h.vodafone.ne.jp |  |
|                |                                              | SIX-JL ********@h.vodafone.ne.jp                                                                                                    |                                                  |  |
|                |                                              | 戻る                                                                                                    | 欠へ                                               |  |
|                |                                              |                                                                                                    |                                                  |  |

【5】 画面を少し下に行き「許可するメールの登録」にある「登録する」を押す

【6】受信許可するメールアドレスに「e-msg.jp」を入力し、後方一致を選択し、 下にある「次へ」ボタンを押す

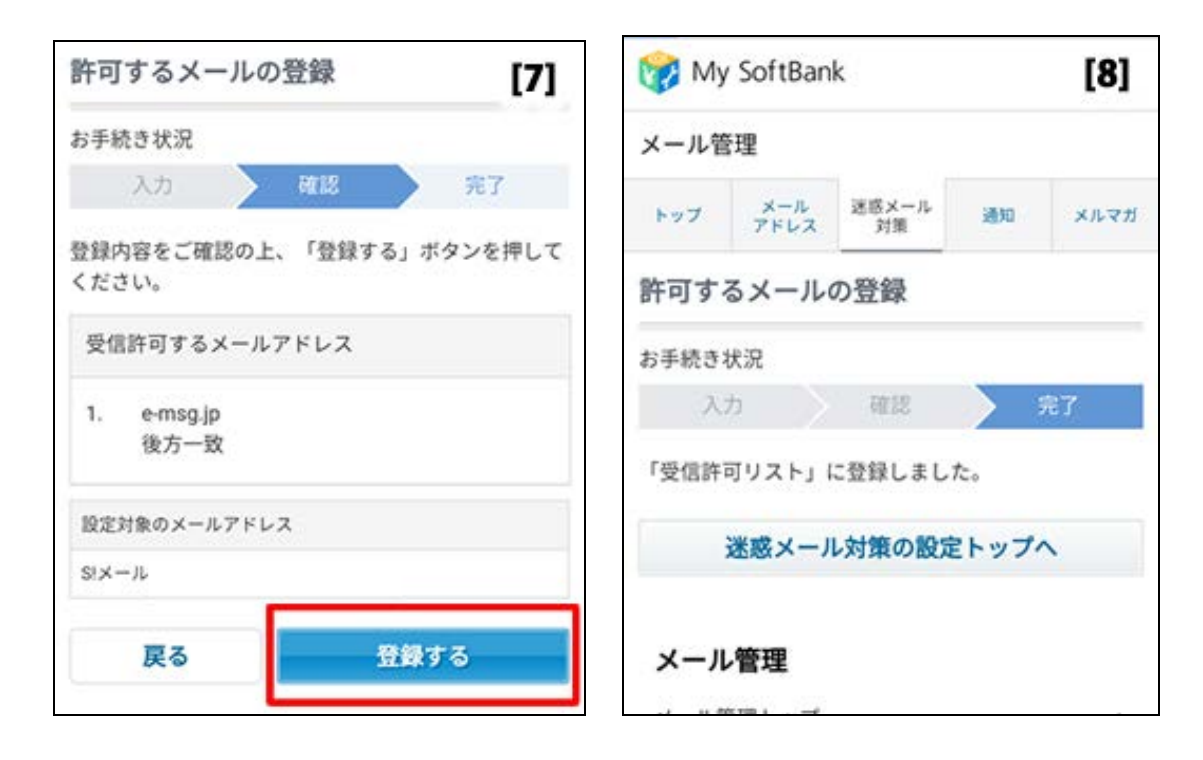

【7】入力を確認後「登録する」を押す

【8】ドメインの登録は完了となります

- ※ 上記は、ソフトバンクのメールアドレス(@softbank.ne.jp または @●.vodafone.ne.jp)を利用して いる方対象の設定です。Gmail など、他のメールアドレスを使っている場合は、別の設定が必要です。
  - ★ 機種の仕様等によって、一部表示が異なる場合があります。
  - ★ 設定がうまくいかない場合は、以下にお問い合わせ下さい。

ソフトバンクお客さまセンター

| 携帯電話から | 一般電話から                   |              |  |
|--------|--------------------------|--------------|--|
|        | (北海道・東北・新潟・関東・ 甲信越・北陸の方) | 0088-240-157 |  |
| 157    | (東海の方)                   | 0088-241-157 |  |
| 107    | (関西の方)                   | 0088-242-157 |  |
|        | (中国・四国・九州・沖縄の方)          | 0088-250-157 |  |